## 232-ATSC+1, ATSC+SDI Firmware Pack Updates

- Press **Setup**, then click the **Up** arrow to the Firmware menu. Check if the current firmware is the latest version.
- Download the firmware pack from the 232-ATSC+1 or ATSC+SDI Product page. Both use the same update
- format, but use different HD and S37 files.
  - Browse to <u>www.contemporaryresearch.com</u>
  - Select **Products**, then choose the tuner you want to update
  - Select the **Downloads** tab and download the latest firmware
  - Extract the ZIP folder, typically in your Desktop or Downloads folder, which includes the S37 and HD firmware, and the update instructions

## **Operation Firmware .S37 File**

## Update to the latest S37 file before updating HD Load.

- Connect your PC to the USB port of the tuner.
- Copy the S37 Update file.
- Select the red Setup button on the ATSC front panel, then go to the Setup: Firmware setting
- Click Setup and Power together a file folder will open on your desktop and the front panel of the tuner will display Firmware Loader (Some PCs are set to not automatically open the folder – you may need to look for the folder in Windows Explorer)
- Paste or drag the S37 file into the folder
- The front panel will show **File Loading**, then **Copying Image**.
- When the process is complete, the display will change to Firmware Loader
- Press the Left Arrow to exit the mode, no need to exit Setup or reset power

## **HD Load Processor Firmware**

This firmware process updates the HD processor in the 232-ATSC+1 or ATSC+SDI; it's a much larger file and uses a different set of steps for updating.

- Go to the **Firmware** menu again, and click the Right arrow twice to view the HD version.
  - For the 232-ATSC+1, the version should be 5.xx if it shows 6.xx, call CR Support and we'll get you the correct firmware.
    - For the 232-ATSC+SDI, the version should be 2.xx if it shows 3.xx, call CR Support and we'll get you the correct firmware.
- Connect an RS-232 null modem cable from your Windows PC to the RS-232 input on the back of the tuner. The data rate of the update is too fast to use the USB connection on the front of the tuner.
- Remove the 12V DC cable from the back of the tuner.
- Run the **HD Load.exe** installer in the Firmware Pack folder usually in your Desktop or Downloads folder.
- Select the COM port you're using from the pull-down list at **Connection**. Don't select **Enable Dynamic 2X Speed** as an option.
- Keep the default settings, Model=TL9xx, Data Type=Application
- Under the **File** option, browse to select the HD--Vxxxx.raw file in the Firmware Pack folder.
- Click the **Connect** button below Configuration.
- Click the **Start** button to begin the download process
- Hold down **both Volume** ◀▶ buttons and **connect DC power**. The front-panel display will flash and show HD LOAD, to show it is in the Processor Download mode.
- The **Download Progress** bar and **Message** box will keep you up to date on progress. If you have difficulty downloading, try updating the driver for the USB adapter, use a different adapter, or retry the process a few times.
- The app will tell you when the process is complete. Close HD Loader reset DC power to the tuner.
- You can check the firmware update version by selecting **SETUP**, click the Up arrow to show the **Setup:Firmware** menu, press the right arrow twice to see the HD version.

**Updating the HD firmware resets the HDCP mode in the 232-ATSC+1 tuner**. To change the HDCP mode, hold the white **Setup** button and click the **Down** arrow. Repeat if needed.